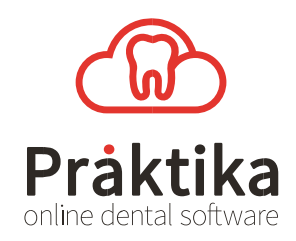

# How to Set up a Smile Fee Schedule in Praktika

*Smile* is a dental plan that offers *Smile* members savings off their treatment when visiting a participating practice. It is a subscription service for both practice and patients that guarantees a minimum saving of 15% every time you visit the dentist.

*Smile* uses a set fee level for specific treatment items to ensure the patient is given reduced fees. *Smile* has three main rules when it comes to practices setting up the fee schedule:

- 1. Charge fees in accordance with the *Smile Fee Schedule* UNLESS items 2 or 3 (below) apply.
- 2. If the usual practice fee is LESS than the Benchmark Fee, simply charge 15% off the usual practice fee.
- 3. If the dental item number is NOT listed in the *Smile Fee Schedule,* simply charge 15% off the usual practice fee.

This document will give you step by step instruction on how to setup the *Smile Fee Schedule* in Praktika. See also this video on You Tube <u>https://youtu.be/d57r59E7X-Q</u> For more information on the *Smile Fee Schedule*, please contact **smile.com.au**.

#### I. Create a new Smile Fee Schedule

| 010                                                                                                    |                                                                                                    |
|----------------------------------------------------------------------------------------------------|----------------------------------------------------------------------------------------------------|
| iii praktika praktika nek auforevigatorhtmil<br>Admin Schedule/Appointments Patients Hanagement Reports Help Copyot at: System administrator () Test practice - 2 (CBD) + + + + + + + + + + + + + + + + + + +                                                                                                    |                                                                                                    |
| Tere Schedwert<br>Prectice Details<br>C PROC<br>C PROC<br>C PR | <ul> <li>a. Select "Management Module" by clicking on the "Management" tab</li> <li>b. Have "Fee Schedules" section selected</li> </ul>                                                                                                  |
| Shared Schedules     Drag a schedule to the area below to start sharing if with other kontines       Image: Schedules     Image: Schedules       Image: Schedules     Image: Schedules       Image: Schedules                                                                                                    |                                                                                                    |
| bit Kloud Hi Lavin, burs Borg Into Univer A Constant<br>B praktika praktika praktika pristika gradula zitu univer 0 Test practice - 2 (280) • • • • • Reised LogOut                                                                                                    | 2                                                                                                    |
| Tes folduluis     Practice bitalis     Diff. Rangement       Image: State of the state of the state of t                                                                                                    | <ul> <li>a. Drag your Standard Fee Schedule<br/>(or the Fee Schedule you want<br/>to use as your basic default fee<br/>schedule) onto the green "Copy"<br/>button to duplicate.</li> <li>b. Give your new Fee Schedule a name</li> </ul> |
|                                                                                                    | in the popup dialogue.<br>(Call it "Smile" or similar).                                                                                                    |
|                                                                                                    | OK Cancel                                                                                                    |

#### II. Apply 15% Fee Reduction to the Fee Schedule

|            |                                                                                                    |                      | iii praktika praktika met au/provigator himi                                                                                                    |                     |                                    |                                                                                                    |   |                |                                                                                                    |
|------------|----------------------------------------------------------------------------------------------------|----------------------|----------------------------------------------------------------------------------------------------|---------------------|------------------------------------|----------------------------------------------------------------------------------------------------|---|----------------|----------------------------------------------------------------------------------------------------|
|            | Provide Fee Schede                                                                                                    | ole: SHILE           |                                                                                                    |                     |                                    |                                                                                                    |   |                |                                                                                                    |
|            | Anarch Reserving to                                                                                                    |                      |                                                                                                    |                     |                                    |                                                                                                    |   |                |                                                                                                    |
| 1          | Category                                                                                                    |                      | Context                                                                                                    |                     |                                    |                                                                                                    | 8 |                |                                                                                                    |
| 11         | Select category                                                                                                    |                      | •                                                                                                    |                     | SMIL                               | EADA                                                                                                    |   |                |                                                                                                    |
| - 13       | Matchion Proces                                                                                                    | dures                |                                                                                                    |                     |                                    | -                                                                                                    |   |                |                                                                                                    |
| 0          | de                                                                                                    | 404                  | Description                                                                                                    | Engenerat           | Bocommon Cost                      | fee.                                                                                                    | 1 |                |                                                                                                    |
|            | -                                                                                                    |                      | and point                                                                                                    | risquein            | ded                                | 100                                                                                                    |   | а              | Click on the newly created Fee                                                                                                    |
| - 11       |                                                                                                    |                      |                                                                                                    |                     | Duration<br>(minutes)              |                                                                                                    |   | u.             | differ on the newly created i ce                                                                                                    |
| - 1        | 000                                                                                                    |                      | Any work item without charge                                                                                                    |                     | 0 40.                              | 10 50.00                                                                                                    |   |                |                                                                                                    |
| - 11       | 001                                                                                                    |                      | Failed to attend appointment or late cancellation fee                                                                                                    | ~                   | 0 50.                              | 625.00                                                                                                    | 1 |                | Schedule button to open the Fee                                                                                                    |
|            | 011                                                                                                    | 011                  | Comprehensive prel exemination                                                                                                    | 1                   | 45 60                              | 685.00                                                                                                    |   |                | benedane batton to open the ree                                                                                                    |
| - 11       | 012                                                                                                    | 012                  | Derivativ and exemination                                                                                                    | 2                   | 30 50                              | 65.00                                                                                                    |   |                | Cabadula                                                                                                    |
| - 1        | 013                                                                                                    | 013                  | Oral examination limited                                                                                                    |                     | 30 50                              | 545.00                                                                                                    |   |                | Schedule.                                                                                                    |
| - 11       | 014                                                                                                    | 014                  | Downlation                                                                                                    | 1                   | 15 50                              | 0 \$121.00                                                                                                    |   |                |                                                                                                    |
| _          | 015                                                                                                    | 015                  | Consultation extended (30 minutes or more)                                                                                                    |                     | 0 40                               | 5101 00                                                                                                    |   |                |                                                                                                    |
| - 1        | 014                                                                                                    | 010                  | Constitution in address (or name)                                                                                                    | 00                  |                                    | 0 000                                                                                                    |   |                |                                                                                                    |
| - 1        | 013                                                                                                    | 010                  | Construction by reference                                                                                                    | -                   |                                    |                                                                                                    |   | h              | Click "Change fees by 0606" butter                                                                                                    |
| - 1        | 017                                                                                                    | 017                  | Canadianian by neuronal and advantage or more)                                                                                                    |                     | 0 40.                              | 50.00                                                                                                    |   | υ.             | CITCK CHAILSE LEES Dy 9090 DULLOI                                                                                                    |
|            | 018                                                                                                    | 018                  | winten report (not essewhere included)                                                                                                    |                     | 0 \$0.                             | 5402.00                                                                                                    |   |                | 0 5                                                                                                    |
|            | 019                                                                                                    | 019                  | Latter of refernal                                                                                                    |                     | 0 \$0.                             | \$0.00                                                                                                    |   |                |                                                                                                    |
|            | 022                                                                                                    | 022                  | Intraoral periapical or bitewing radiograph per exposure                                                                                                    | 1                   | 0 \$0.                             | 0 \$38.00                                                                                                    |   |                |                                                                                                    |
|            | 023                                                                                                    | 025                  | Intraoral rediograph – occlusal, maxiliary, manditurar – per exposure                                                                                                    | 2                   | 0 \$0.                             | \$0.00                                                                                                    |   |                |                                                                                                    |
|            | 031                                                                                                    | 031                  | Extraoral nadiograph – maxillary, mandibular – per exposure                                                                                                    |                     | 0 \$0.                             | 50.00                                                                                                    |   |                |                                                                                                    |
|            | 033                                                                                                    | 033                  | Lateral, antero-posterior, postero-anterior or submento-vertex radiograph of the skull – per exposure                                                                                                    | 2                   | 0 \$0.                             | \$0.00                                                                                                    |   |                |                                                                                                    |
|            | 035                                                                                                    | 035                  | Radiograph of temporomandbular joint - per exposure                                                                                                    |                     | 0 \$0.                             | 0 \$231.00                                                                                                    |   |                |                                                                                                    |
|            | 036                                                                                                    | 036                  | Cephalometric radiograph - lateral, antero-posterior, postero-anterior or automentovertex - per exposure                                                                                                    |                     | 0 \$0.                             | 0 \$0.00                                                                                                    |   |                |                                                                                                    |
| - 1        | 037                                                                                                    | 037                  | Panoramic radiograph per exposure                                                                                                    |                     | 0 \$0.                             | 90.00                                                                                                    |   |                |                                                                                                    |
|            | 038                                                                                                    | 038                  | Hand-wrist radiograph for skeletal age assessment                                                                                                    |                     | 0 \$0.                             | 90.00                                                                                                    |   |                |                                                                                                    |
|            | 039                                                                                                    | 039                  | Tomography of the skull or parts thereof                                                                                                    |                     | 0 \$0.                             | 90.00                                                                                                    |   |                |                                                                                                    |
|            |                                                                                                    |                      | Bartadisinal exemination                                                                                                    |                     |                                    |                                                                                                    |   |                |                                                                                                    |
| - 11       | 041                                                                                                    | 041                  | and the grant the second second s                                                                                                    |                     | 0 \$0.                             | 0 \$0.00                                                                                                    |   |                |                                                                                                    |
|            | 041<br>042                                                                                                    | 041                  | Culture examination and identification                                                                                                    |                     | 0 \$0.                             | 00 \$0.00<br>00 \$0.00                                                                                                    |   |                |                                                                                                    |
|            | 041<br>042                                                                                                    | 041                  | Culture examination and identification                                                                                                    | 2                   | 0 \$0.<br>0 \$0.                   | 0 \$0.00<br>0 \$0.00                                                                                                    |   |                |                                                                                                    |
|            | 041<br>042                                                                                                    | 041<br>042<br>Expert | Culture examination and identification                                                                                                    | ge fees by %%       | 0 \$0.<br>0 \$0.<br><b>© Close</b> | 00 \$0.00<br>00 \$0.00                                                                                                    |   |                |                                                                                                    |
|            | 041<br>042<br>30 Print                                                                                                    | D41<br>D42<br>Expert | Culture examination and identification<br>Culture examination and identification<br>Contract Pee Schedule for new patients                                                                                                    | ge fees by %%%      | 0 \$0.<br>0 \$0.<br>O Close        | 90 \$0.00<br>90 \$0.00                                                                                                    |   |                |                                                                                                    |
|            | 041<br>042                                                                                                    | 041<br>042<br>Export | Culture examption and generification  Default Fee Schedule for new patients  Char                                                                                                    | ge fees by %%%      | 0 \$0.<br>0 \$0.<br>O Close        | 90 \$0.00<br>90 \$0.00                                                                                                    | - |                |                                                                                                    |
|            | 041<br>042                                                                                                    | 041<br>042<br>Export | Culture examination and district/callion                                                                                                    | ge fees by % %      | 0 \$0.<br>0 \$0.<br>© Close        | 90.00<br>90.00<br>90.00                                                                                                    |   |                |                                                                                                    |
|            | 041<br>042<br>@ Print                                                                                                    | Dil<br>Di2<br>Expert | Cuture exemination and increditation           Cuture exemination and increditation         Categories         Categories                                                                                                    | ge fees by %%       | 0 \$0.<br>0 \$0.<br>O Close        | 90.00<br>90.00<br>90.00                                                                                                    |   |                |                                                                                                    |
|            | 041<br>042                                                                                                    | 041<br>042<br>Expert | Calue southers of local participant                                                                                                    | er fees by % %      | 0 \$0.<br>0 \$0.                   | 90.00<br>90.00                                                                                                    |   | 4              |                                                                                                    |
|            | 041<br>042<br>ab Print                                                                                                    | D41<br>D42<br>Export | Culture exeminations and increditation           Culture exeminations and increditation         Caller                                                                                                    | ge fees by %%       | 0 \$0.<br>0 \$0.<br>© Close        | 00 90.00<br>00 90.00<br>00 00                                                                                                    |   | 4              |                                                                                                    |
|            | 041<br>042                                                                                                    | D41<br>D42<br>Export | Calue southeast of dealerships                                                                                                    | ge fees by %%       | 0 \$0.<br>0 \$0.<br>0 Close        | 00 90.00<br>10 90.00<br>20 DH                                                                                                    |   | 4              |                                                                                                    |
|            | 041<br>042<br>iiiii Print                                                                                                    | D41<br>D42<br>Expert | Culture exeminations and increditation  Culture exeminations and increditation  Commission  Commission | ge fres by % %      | 0 90)<br>0 90)<br>O Close          | 00 90.00<br>00 90.00<br>00 00                                                                                                    |   | 4              |                                                                                                    |
|            | 041<br>042<br>(a) Print                                                                                                    | D41<br>D42<br>Expert | Calver suemistre sol treat/face                                                                                                    | ge fees by %%%      | 0 90.<br>0 90.<br>S Close          | 00 90.00<br>00 90.00<br>00 00                                                                                                    |   | 4              |                                                                                                    |
|            | Off<br>Off<br>Print                                                                                                    | D41<br>D42<br>Report | Culture exeminators not incentification  Culture exeminators in the Control of Control of Control o | ge fees by %%%      | 0 90.<br>0 90.<br>O Close          | 00 90.00<br>00 90.00<br>20 DR                                                                                                    |   | 4              |                                                                                                    |
| 041<br>042 | Print                                                                                                    | D41<br>D42<br>Export | Calver suemation and interestinguine                                                                                                    | ge fees by % %      | 0 90.<br>0 90.<br>S Clear          | 00 90.00<br>00 90.00<br>20 OK                                                                                                    |   | 4              |                                                                                                    |
|            | 041<br>042                                                                                                    | 011<br>042<br>Report | Cabler secondaries and descriptions                                                                                                    | ge frees by 19/16   | 0 90.<br>0 10.<br>0 Close          | 00 90.00<br>90 90.00<br>© Day                                                                                                    |   | <b>4</b>       | Enter "-15" in the input field and                                                                                                    |
|            | 041<br>042<br>(a) Print (                                                                                                    | 01<br>02<br>Report   | Calver noementer sol toereforme                                                                                                    | ge fees by fortig   | 0 90.<br>0 90.<br>S Clear          | 00 90.00<br>90.00<br>© 05                                                                                                    |   | <b>4</b><br>a. | Enter "-15" in the input field and                                                                                                    |
|            | 041<br>042                                                                                                    | Dil<br>Di2<br>Report | Caluer sourcester out destructions                                                                                                    | ge fores by fishin  | 0 90.<br>0 90.<br>© Close          | 00 \$0.00<br>00 \$0.00                                                                                                    |   | <b>4</b><br>a. | Enter "-15" in the input field and                                                                                                    |
|            | ott<br>ot2<br>Print -1                                                                                                    | Dil<br>Di2<br>Report | Caluer exemption to controlled                                                                                                    | ge fres by folds    | 0 90.<br>0 90.<br>S Clear          | 00 \$0.00<br>00 \$0.00<br>00 \$0.00                                                                                                    |   | <b>4</b><br>a. | Enter "-15" in the input field and press OK to apply the overall 15%                                                                                                    |
|            | ori<br>Dr2<br>in Print (                                                                                                    | Dil<br>Di2<br>Report | Calver sources of localizations                                                                                                    | er fors by fishin   | 0 90.<br>0 90.<br>© Close          | 00 90.00<br>00 90.00<br>00 90.00                                                                                                    |   | <b>4</b><br>a. | Enter "-15" in the input field and press OK to apply the overall 15%                                                                                                    |
|            | ori<br>Dr2<br>(a) Print (                                                                                                    | Dil<br>Di2<br>Report | Caluer sourcestare and sourcestare                                                                                                    | an fees by field    | 0 90.<br>0 90.<br>© Core           | 00 90.00<br>00 90.00<br>00 000                                                                                                    |   | <b>4</b><br>a. | Enter "-15" in the input field and<br>press OK to apply the overall 159                                                                                                    |
|            | in the second second se | Dil<br>Di2<br>Report |                                                                                                    | er fors by fibility | 0 90.<br>0 90.<br>© Clear          | 00 90.00<br>00 90.00<br>00 50 00<br>00 50                                                                                                    |   | <b>4</b><br>a. | Enter "-15" in the input field and<br>press OK to apply the overall 159<br>reduction to the Fee Schedule fee                                                                                                    |
| :          | ott<br>print 0<br>□ Print 0<br>-1                                                                                                    | bil<br>Diget         | Caluer scenarios ed desetacións                                                                                                    | en frees by fishile | 0 90.<br>0 90.                     | 00 93.00<br>00 99.00<br>00 99.00                                                                                                    |   | <b>4</b><br>a. | Enter "-15" in the input field and<br>press OK to apply the overall 15%<br>reduction to the Fee Schedule fee                                                                                                    |
| :          | -1                                                                                                    | 5<br>ollar           |                                                                                                    | ge fees by %v%      | 0 90.<br>0 90.                     | 00 90.00<br>90.00<br>90<br>90<br>90<br>90<br>90<br>90<br>90<br>90<br>90<br>90<br>90<br>90<br>9 |   | <b>4</b><br>a. | Enter "-15" in the input field and<br>press OK to apply the overall 159<br>reduction to the Fee Schedule fee                                                                                                    |
| :<br>ea    | -1                                                                                                    | bil<br>Baert         | Calver seemester oot deerdergen                                                                                                    | ge foes by furte    | 0 90.<br>0 90.                     | 00 90.00<br>00 90.00<br>00 00 00<br>00 00<br>00<br>00<br>00<br>00<br>00<br>00<br>00<br>0                                                                                                    |   | <b>4</b><br>a. | Enter "-15" in the input field and<br>press OK to apply the overall 159<br>reduction to the Fee Schedule fee                                                                                                    |
| :<br>ea    | -1                                                                                                    | 5 collar             |                                                                                                    | ge fees by %v%      |                                    | 00 50.00<br>50.00<br>50<br>50<br>50.00<br>50<br>50<br>50<br>50<br>50<br>50<br>50<br>50<br>50<br>50<br>50<br>50<br>5                                                                                                    |   | <b>4</b><br>a. | Enter "-15" in the input field and<br>press OK to apply the overall 150<br>reduction to the Fee Schedule fee                                                                                                    |
| :<br>ea    | -1                                                                                                    | 5<br>ollar           |                                                                                                    | ge foes by furth    | 0 90.<br>0 90.                     | 00 90.00<br>90.00<br>90<br>900<br>90                                                  |   | <b>4</b><br>a. | Enter "-15" in the input field and<br>press OK to apply the overall 159<br>reduction to the Fee Schedule fee                                                                                                    |
| :          | -1                                                                                                    | 5<br>ollar<br>DK     |                                                                                                    | ge fores by Suffic  |                                    | 00 90.00<br>90.00<br>0 90.00<br>0 90.00                                                                                                    |   | <b>4</b><br>a. | Enter "-15" in the input field and<br>press OK to apply the overall 150<br>reduction to the Fee Schedule fee<br>(You can choose to round the                                                                        |
| :          | -1                                                                                                    | 5 collar             |                                                                                                    | ge frees by total   |                                    | 00 90.00<br>90.00<br>90<br>90<br>90<br>90<br>90<br>90<br>90<br>90<br>90<br>90<br>900  |   | <b>4</b><br>a. | Enter "-15" in the input field and<br>press OK to apply the overall 150<br>reduction to the Fee Schedule fee<br>(You can choose to round the                                                                        |
| :          | -1                                                                                                    | 5<br>ollar<br>DK     | Cales recentere of determinants                                                                                                    | ge fores by Soft    | 0 (10)                             | 00 90.00<br>90.00<br>0 90.00<br>0 90.00                                                                                                    |   | <b>4</b><br>a. | Enter "-15" in the input field and<br>press OK to apply the overall 159<br>reduction to the Fee Schedule fee<br>(You can choose to round the<br>resulting fees to the nearest                                       |
| •          | -1                                                                                                    | 5 c                  |                                                                                                    |                     |                                    |                                                                                                    |   | <b>4</b><br>a. | Enter "-15" in the input field and<br>press OK to apply the overall 159<br>reduction to the Fee Schedule fee<br>(You can choose to round the<br>resulting fees to the nearest                                       |
| :<br>ea    | -1                                                                                                    | 5<br>ollar<br>DK     |                                                                                                    | ge fores by Suble   |                                    |                                                                                                    |   | <b>4</b><br>a. | Enter "-15" in the input field and<br>press OK to apply the overall 150<br>reduction to the Fee Schedule fee<br>(You can choose to round the<br>resulting fees to the nearest                                       |
|            | earest de                                                                                                    | 5 collar             |                                                                                                    | or fores by fixed   |                                    |                                                                                                    |   | <b>4</b><br>a. | Enter "-15" in the input field and<br>press OK to apply the overall 159<br>reduction to the Fee Schedule fee<br>(You can choose to round the<br>resulting fees to the nearest<br>whole dollar value by clicking th  |
| :          | -1                                                                                                    | 5<br>ollar<br>DK     | Calve recentere of determinants                                                                                                    | ge fores by Sold    | 0 f0.                              |                                                                                                    |   | <b>4</b><br>a. | Enter "-15" in the input field and<br>press OK to apply the overall 159<br>reduction to the Fee Schedule fee<br>(You can choose to round the<br>resulting fees to the nearest<br>whole dollar value by clicking the |
| ear        | -1                                                                                                    | 5<br>ollar<br>DK     | Cardon constrained of the description of the second of the description of the second of the second o | or fores by fixed   | 0 to.                              |                                                                                                    |   | <b>4</b><br>a. | Enter "-15" in the input field and<br>press OK to apply the overall 159<br>reduction to the Fee Schedule fee<br>(You can choose to round the<br>resulting fees to the nearest<br>whole dollar value by clicking the |

#### IV. Adjust the new Smile Fee Schedule to the Smile Fees

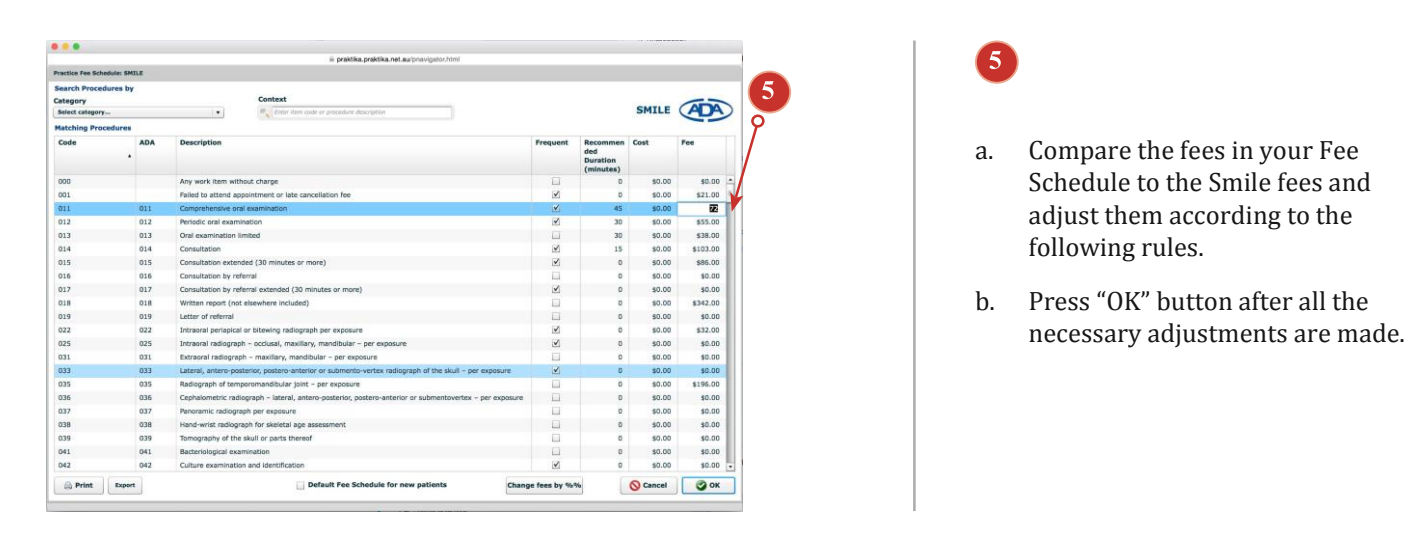

#### RULES

- If the resulting fee in your fee schedule is **higher** than the corresponding fee in the supplied "Smile Fee Schedule", it needs to be **reduced** to the exact amount.
- If the resulting fee in your fee schedule is **equal or lower** than the corresponding fee in the supplied "Smile Fee Schedule", it does not have to be adjusted and can **stay as is**.
- If the resulting fee in your fee schedule has **no corresponding fee** in the supplied "Smile Fee Schedule", it does not have to be adjusted and can **stay as is**.

### IV. Assign the Smile Fee Schedule to a Patient

| rsonal Details      |                         |                                                 |                       |
|---------------------|-------------------------|-------------------------------------------------|-----------------------|
| Title               | • Male 🔾 Female         | Medicare No. Patient# on card Valid to mm/yyyyy | Patient No. 100913    |
| Last Name           | Westham                 | DVA No.                                         |                       |
| First Name          | Jerry                   | Medical Doctor (GP) Details                     |                       |
| Date of Birth       | dd/mm/yyyy              | Doctor's Name                                   |                       |
| Preferred Name      |                         | Provider No.                                    |                       |
| Home Phone          | (0X)XXXX XXXX           | Contact number either landline or mot           |                       |
| Mobile -            | 0411 234 644            | Address                                         |                       |
| Work Phone          | either landline or mot  | Suburb                                          | Date joined practice: |
| Emorroancy Contact  |                         | Postcode                                        |                       |
| Emergency Contact   | other landling or mal   | State                                           |                       |
| Emergency mone      |                         | Referral No.                                    |                       |
| Address             |                         | Referral Date dd/mm/yyyy                        |                       |
| Suburb              |                         |                                                 |                       |
| Postcode            |                         | Preferred Provider Dr Simon Walterson           |                       |
| State               |                         | Default Fee Schedule praktika(shared) •         |                       |
| Email               |                         | Patient status HCF                              |                       |
| Occupation          |                         | FRIENDS(shared) Patient Sharing ABCDENTAL       |                       |
| Company             |                         | Home Practice ABC2                              |                       |
| Health Fund         |                         | Non Recall Patient SMILE                        |                       |
| HE Membershin No    |                         | Important Notes                                 |                       |
| The Premocranip No. | *                       |                                                 | Close                 |
| Preferred Method o  | of Contact              |                                                 |                       |
| Telephone SMS       | S 🗹 Email 🗹 Letter/Mail |                                                 | Update                |
|                     |                         |                                                 |                       |
|                     |                         |                                                 |                       |
|                     |                         |                                                 |                       |

## 6

- a. Go to the Patient's Personal Details screen and the dropdown "Default Fee Schedule" select your "Smile" fee schedule (or whatever the name you gave to you Smile Fee Schedule).
- b. Press "Update" to save the changes. Now every time you will be adding treatment to this patient file it will be coming from the "Smile Fee Schedule" by default.

If you have difficulties with the setting up the Smile Fee Schedule in Praktika, please contact Praktika's support on (03) 9005 5432 or via email: support@praktika.com.au